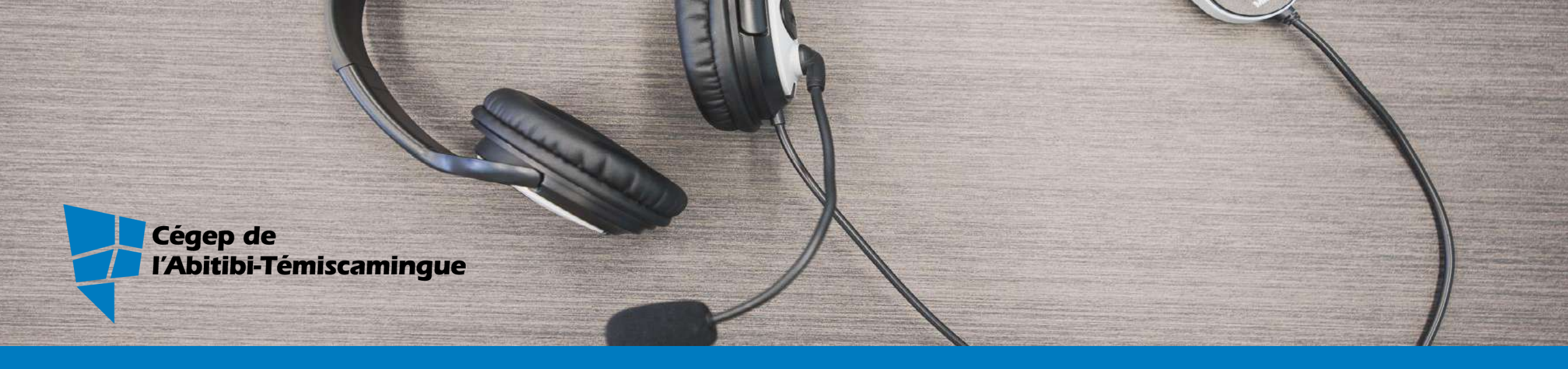

# MON CÉGEP À DISTANCE

Zoom Omnivox, Léa, MIO Office 365 Moodle Ouvrir une session et imprimer au cégep

# Office 365

#### C'est quoi?

- Tous les logiciels de la suite Office 2019 gratuits tant que vous êtes au cégep : Word, Excel, PowerPoint, OneNote, Teams et +. Vous pouvez les installer sur 5 appareils différents.
- Un espace de stockage en ligne de 1 téraoctet.
- Disponible pour toute la durée de vos études. Le compte est fermé tout de suite après votre dernière session. Le compte est aussi fermé si vous prenez une pause d'une session.

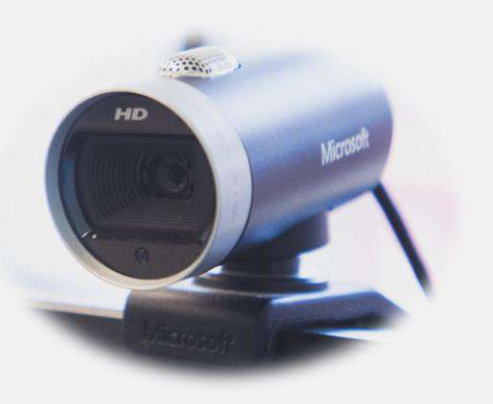

# Office 365

La bonne façon d'y accéder ? : par Omnivox

- Votre courriel : #DA@cegepat.qc.ca, ex. : 1234567@cegepat.qc.ca
- Votre mot de passe :
  - 1<sup>re</sup> lettre du nom de famille en majuscule
  - 1<sup>re</sup> lettre du prénom en minuscule
  - Date de naissance au format : AAAAMMJJ, ex. : Ab20020815
  - Pour les étudiants déjà actifs depuis 2 ans et plus : c'est la date de naissance uniquement AAAAMMJJ

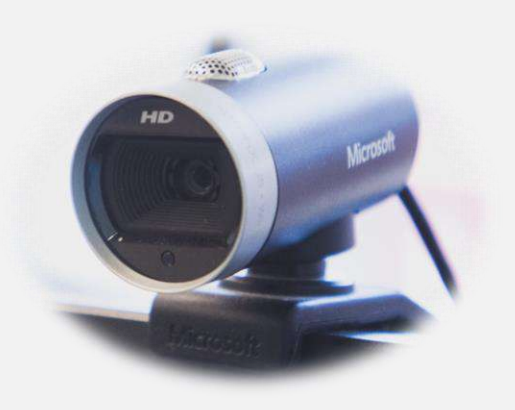

# Se connecter à Office 365

| Mio Léa                                                                                                    | Microsoft                                                                                    | Cègep de<br>l'Abitibi-Témiscamingue                   |
|----------------------------------------------------------------------------------------------------|----------------------------------------------------------------------------------------------|-------------------------------------------------------|
| Mes Services                                                                                                    | Se connecter<br>1234567@cegepat.qc.ca                                                        | ← julie.denis@cegepat.qc.ca<br>Entrez le mot de passe |
| Mes Services Omnivox  Mes services au Cégep MOODLE TIC au CAT                                                                              | Pas de compte ? Créez-en un !<br>Votre compte n'est pas accessible ?<br>Options de connexion | J'ai oublié mon mot de passe                          |
| <ul> <li>Bibliothèque-COVID19</li> <li>Bibliothèque</li> <li>Office 365</li> <li>Bottin du personnel</li> <li>Site web du Cégep</li> </ul> |                                                                                              | HD Microsoft                                          |

# Les applications d'Office 365

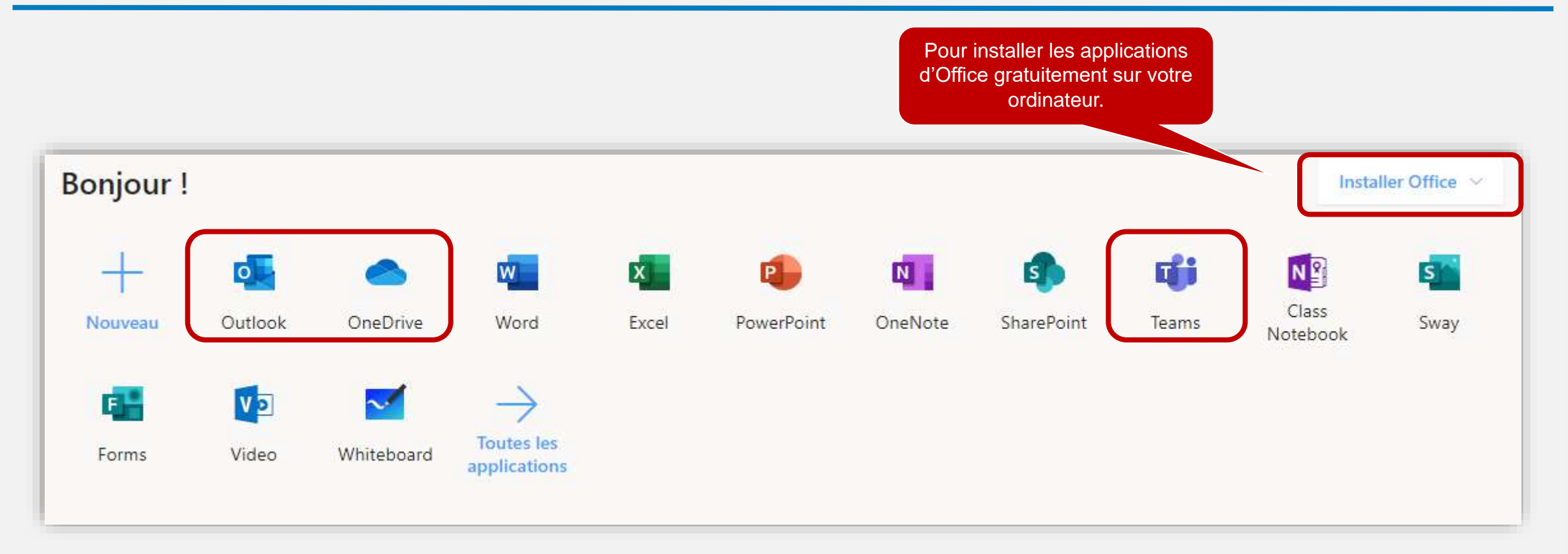

Besoin de soutien pour l'installation des applications sur votre ordinateur? Communiquez avec l'Infocentre : <u>infocentre@cegepat.qc.ca</u>

# Outlook

|   | Outlook P Recherche  | er                                                                                                    | 6 | Þ | Q | ? |
|---|----------------------|----------------------------------------------------------------------------------------------------|---|---|---|---|
| = | Nouveau message      | Annuler Source In Source Source Sourc |   |   |   |   |
| ~ | Favoris              | ⊘                                                                                                    |   |   |   |   |
|   | Boite de réception   |                                                                                                    |   |   |   |   |
| ⊳ | Éléments envoyés     | Tous les étudiants ont maintenant une adresse courriel du cégep :                                                                                                    |   |   |   |   |
| Û | Éléments supprimés   | #DA@cegepat.qc.ca, ex. : 1234567@cegepat.qc.ca                                                                                                    |   |   |   |   |
| Ø | Courrier indésirable |                                                                                                    |   |   |   |   |
|   | Ajouter un favori    |                                                                                                    |   |   |   |   |
| ~ | Dossiers             |                                                                                                    |   |   |   |   |
| > | Boîte de réception   |                                                                                                    |   |   |   |   |
| 0 | Brouillons           |                                                                                                    |   |   |   |   |
| ⊳ | Éléments envoyés     |                                                                                                    |   |   |   |   |
| Ĩ | Éléments supprimés   |                                                                                                    |   |   |   |   |
|   | a 🖾 x <sup>e</sup> 🖉 |                                                                                                    |   |   |   |   |

# Le calendrier Outlook

Utilisez le calendrier Outlook pour inscrire vos rendez-vous et dates importantes.

| Utlook Outlook                                                                                                    | ₽ Rechercher                              |                    |                                                            |                          | 6 7              | 0 @ ?                    | 🧈 Denis Julie 🛞  |
|----------------------------------------------------------------------------------------------------|-------------------------------------------|--------------------|------------------------------------------------------------|--------------------------|------------------|--------------------------|------------------|
| Nouvel événement                                                                                                    | 🗊 Aujourd'hui $\ \leftarrow \  ightarrow$ | 2020, août 16-22 🗸 |                                                            |                          | 🛅 S              | Semaine 🗸 🖻 Parta        | ger 〜 🔓 Imprimer |
| ✓ 2020 août ↑ ↓                                                                                                    | 16 Dim                                    | 17 Lun             | 18 Mar                                                     | 19 Mer                   | 20 Jeu           | 21 Ven                   | 22 Sam           |
| D L M M J V S<br>26 27 28 29 30 31 1                                                                                                    | 8                                         |                    |                                                            |                          |                  |                          |                  |
| 2 3 4 5 6 7 8<br>9 10 11 12 13 14 15                                                                                                    | 9                                         | Mon cégep à dist   |                                                            | Mon cégep à dist         |                  | Mon cégep à dist         |                  |
| 16         17         18         19         20         21         22           23         24         25         26         27         28         29 | 10                                        | Zoom               |                                                            | Zoom                     |                  | 200m                     |                  |
| 30 31 1 2 3 4 5                                                                                                    | -ti                                       |                    |                                                            |                          |                  | Mon cégep à dist<br>Zoom |                  |
| ✓ Mes calendriers                                                                                                    | 12                                        |                    |                                                            |                          |                  |                          |                  |
| Calendrier     Vidéoconférence Zoom                                                                                                    | 13                                        | Mon cégep à dist   |                                                            |                          | Mon cégep à dist |                          |                  |
| ×                                                                                                    | 14                                        |                    | S'initier à Zoom p<br>https://uqat.zoom.us/<br>Denis Julie | Mon cégep à dist<br>Zoom |                  |                          |                  |

# Les contacts Outlook

|   | Outlook                             |                                                                                                    | 6 | 5 0 Ø | ? Denis Julie 🕐      |
|---|-------------------------------------|----------------------------------------------------------------------------------------------------|---|-------|----------------------|
| = | Nouveau contact $\mid$ $\checkmark$ | $ ightarrow$ Ajouter aux Favoris g $ ho_{ m s}^{ m Q}$ Ajouter à la liste $\sim$                                             |   |       | $P_{o}$ Gérer $\vee$ |
| * | Favoris                             |                                                                                                    |   |       |                      |
| > | Contacts                            | Créez votre carnet d'adresse en ajoutant de nouveaux contacts et gagnez en efficacité lors de la rédaction de vos courriels. |   |       |                      |
| > | Groupes                             |                                                                                                    |   |       |                      |
| > | Annuaire                            |                                                                                                    |   |       |                      |
|   |                                     |                                                                                                    |   |       |                      |
|   |                                     |                                                                                                    |   |       |                      |
|   |                                     |                                                                                                    |   |       |                      |
|   |                                     |                                                                                                    |   |       |                      |
|   | \$ \$                               |                                                                                                    |   |       |                      |

# Les tâches Outlook

| iii Outlook                                                                                                    | 🔎 x 🖉 ? 🔮 Denis Julie 🚱                                                                                                    |
|----------------------------------------------------------------------------------------------------|----------------------------------------------------------------------------------------------------|
| =                                                                                                    | Tâches ····                                                                                                    |
| <ul> <li>☆ Ma journée</li> <li>☆ Important</li> <li>Planifié</li> <li>Attribuée à vous-même</li> <li>Pourrier avec indicateur</li> </ul> | <ul> <li>Ajoutez une tâche</li> <li>Terminées</li> <li>Améliorez la gestion de votre temps avec la liste de tâches.</li> </ul> |
| <b>命 Tāches</b>                                                                                                    |                                                                                                    |
| + Nouvelle liste                                                                                                    |                                                                                                    |
| ⊠ 1 Å 🖉                                                                                                    |                                                                                                    |

# OneDrive

| OneDrive                                                                          | P Rechercher                                                                                                    | <b>₽ Ø</b> ? |
|-----------------------------------------------------------------------------------|----------------------------------------------------------------------------------------------------|--------------|
|                                                                                   | + Nouveau 🗸 🛧 Charger 🗸 🤀 Synchroniser 🦧 Automatiser 🗸                                                                                                    | ↓≓ Trier ~   |
| <ul> <li>Mes fichiers</li> <li>Récents</li> <li>Partagés</li> </ul>               | Fichiers                                                                                                    |              |
| <ul> <li>Découvrir</li> <li>Corbeille</li> <li>Bibliothèques partagées</li> </ul> | OneDrive est un espace de stockage de 1 téraoctet dans le cloud.<br>Vous pouvez y sauvegarder vos documents, les partager avec<br>d'autres étudiants pour collaborer ou avec vos enseignants et créer<br>des dossiers pour les classer. |              |

# Partager un fichier ou un dossier en 8 étapes faciles! ©

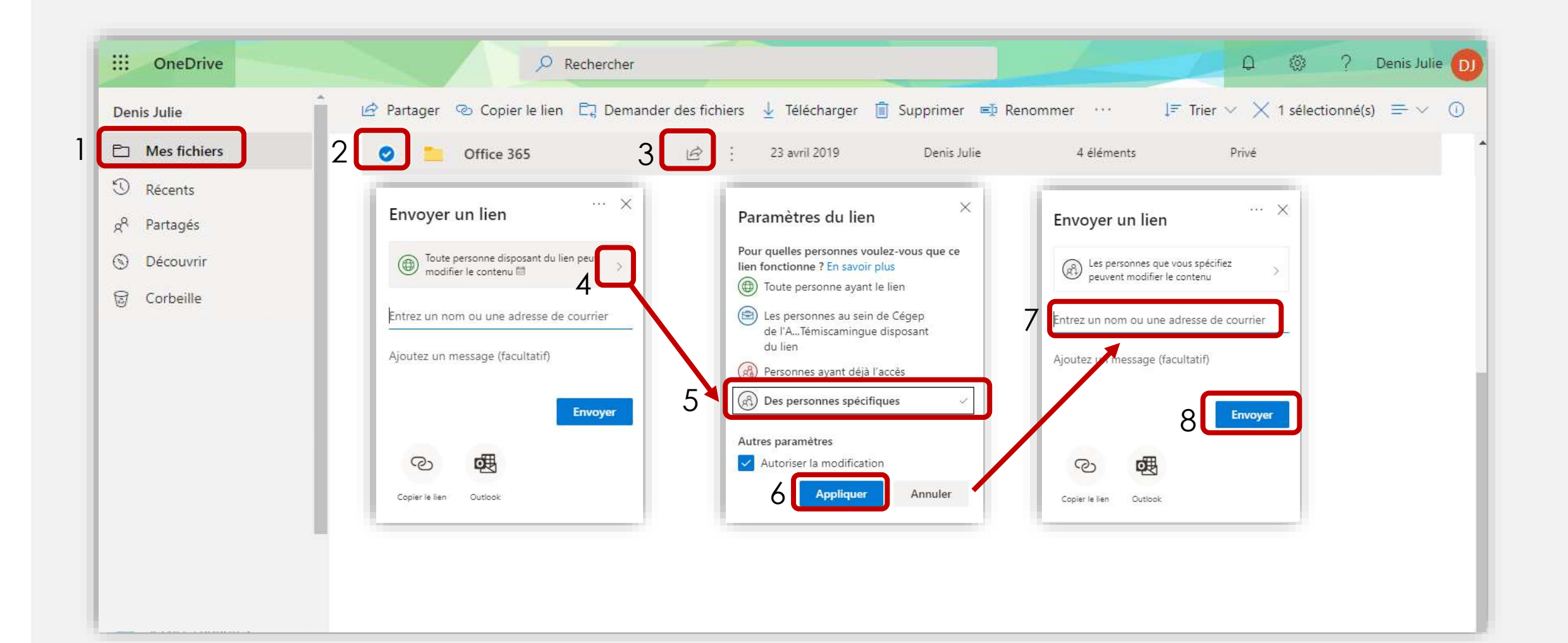

# Accéder aux fichiers et dossiers partagés

| ::: OneDrive                                                                        |                                                                                                    | r                                                                                                    |                  | D 🛞 ? Denis Julie D                              |
|-------------------------------------------------------------------------------------|----------------------------------------------------------------------------------------------------|----------------------------------------------------------------------------------------------------|------------------|--------------------------------------------------|
| Denis Julie                                                                         | Partagés avec moi Partagés par moi                                                                                                    |                                                                                                    |                  | ↓ <del>=</del> Trier ∨ ∀ ①                       |
| Mes fichiers                                                                        | -                                                                                                    |                                                                                                    |                  | A                                                |
| <ul> <li>Récents</li> <li>Partagés</li> <li>Découvrir</li> <li>Corbeille</li> </ul> | Dans la section <b>Partagés av</b><br>dossiers que d'autres person<br>du propriétaire d'un docum<br>accès à modifier ou en lectu<br><b>Partagés avec moi</b> | <b>ec moi</b> , on retrouve les fichiers et<br>nnes nous ont partagés. Selon le c<br>nent (ou d'un dossier), on peut avc<br>ure seulement. | choix<br>bir     |                                                  |
|                                                                                     | 🗋 Nom 🗸                                                                                                    | Date de partage $\downarrow$ $\checkmark$                                                                                                  | Partagé(e) par ∨ | Activité 🗸                                       |
|                                                                                     | 2020-01-09                                                                                                    | 30/01/2020                                                                                                    | Gilbert Anne     | Gilbert Anne a apporté des modifications le 25/C |
|                                                                                     |                                                                                                    |                                                                                                    |                  |                                                  |

### Teams

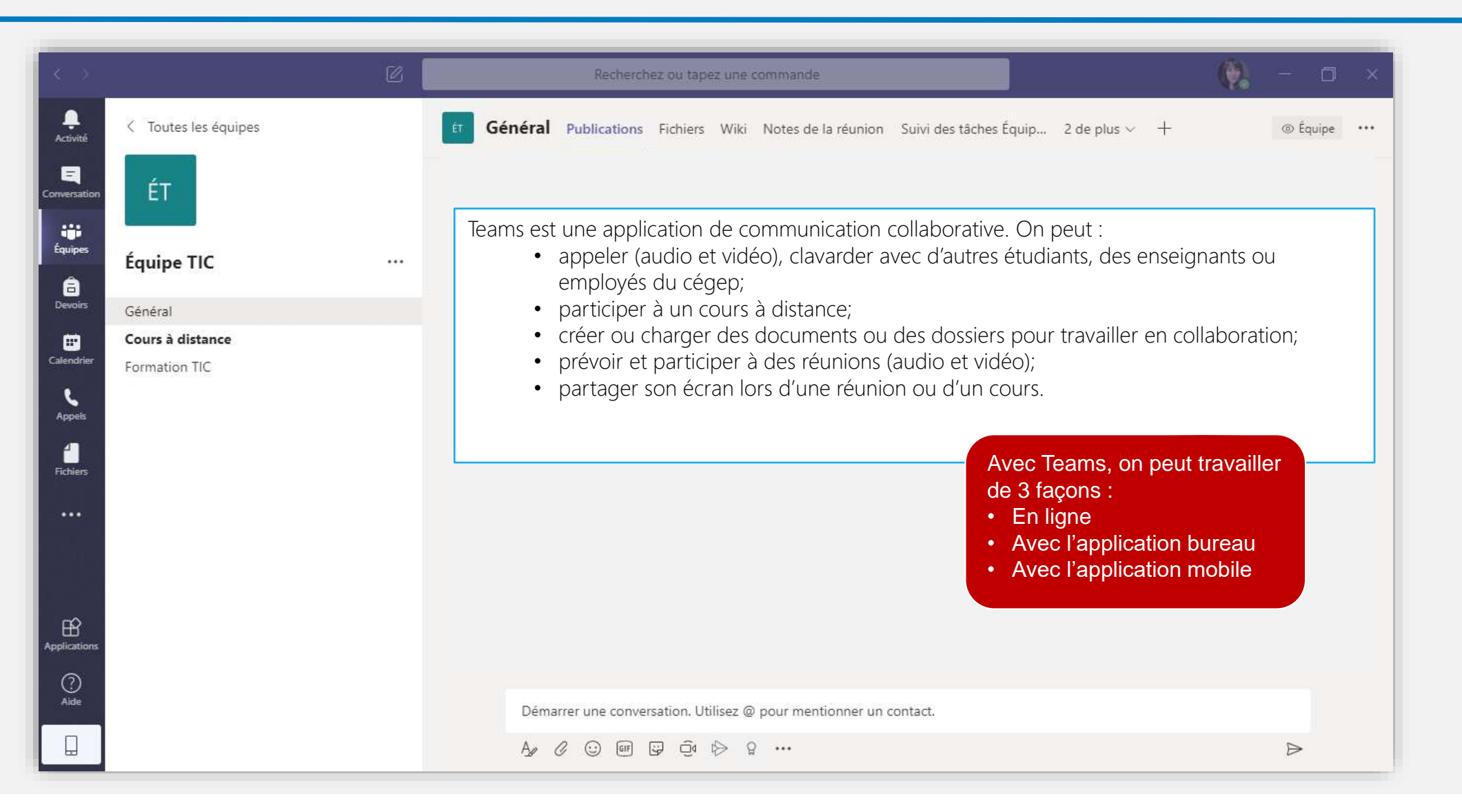

# Télécharger Teams sur votre ordinateur

Cliquez sur le lien suivant (version lourde) :

https://www.microsoft.com/fr-ca/microsoft-365/microsoft-teams/downloadapp#desktopAppDownloadregion

Pour utiliser la version en ligne de Teams (version légère) :

• Connectez-vous à votre compte Office 365

| Bonjour ! |         |            |              |       |            |         |            |       | Insta    | ller Office \vee |
|-----------|---------|------------|--------------|-------|------------|---------|------------|-------|----------|------------------|
| +         | •       |            | w            |       | •          |         | 4          | ជ្យ   | Class    | s                |
| Nouveau   | Outlook | OneDrive   | Word         | Excel | PowerPoint | OneNote | SharePoint | leams | Notebook | Sway             |
| 4         | V 2     | ~          |              |       |            |         |            |       |          |                  |
| Forms     | Video   | Whiteboard | applications |       |            |         |            |       |          |                  |

**IMPORTANT :** Lors d'un cours ou d'une rencontre en vidéoconférence, une seule caméra de participant va s'afficher (le dernier qui a été actif).

# Gérer votre compte

Pour vous connecter à Teams, utiliser les mêmes informations de connexion que votre compte Office 365. Dans le haut de votre écran, à droite :

- Cliquez sur la pastille de couleur avec vos initiales ou votre photo.
- Un menu s'ouvre vous permettant de gérer votre disponibilité et les paramètres de votre compte.

|                              | (9)          |      | ٥ | × |
|------------------------------|--------------|------|---|---|
| Denis Julie<br>Modifier l'im | age          |      |   |   |
| Disponible                   |              |      |   | > |
| 🛱 Définir le messag          | ge de statut |      |   |   |
| ☐ Enregistré                 |              |      |   |   |
| ② Paramètres                 |              |      |   |   |
| Zoom                         | - (100       | ) %) | + |   |
| Raccourcis clavier           |              |      |   |   |
| À propos de                  |              |      |   | > |
| VERTEN                       | our          |      |   |   |
| verifier les mises a jo      |              |      |   |   |
| Télécharger l'applica        | ition mobile |      |   |   |

# Démarrer un clavardage

#### Dans le menu Conversation :

- Les noms de tous les étudiants (et employés) du cégep sont disponibles dans l'espace de recherche. Lorsqu'on tape le nom de la personne avec qui l'on veut clavarder, une liste de noms apparaît. Il faut ensuite sélectionner la bonne personne.
- Le clavardage avec une ou plusieurs personnes est possible.

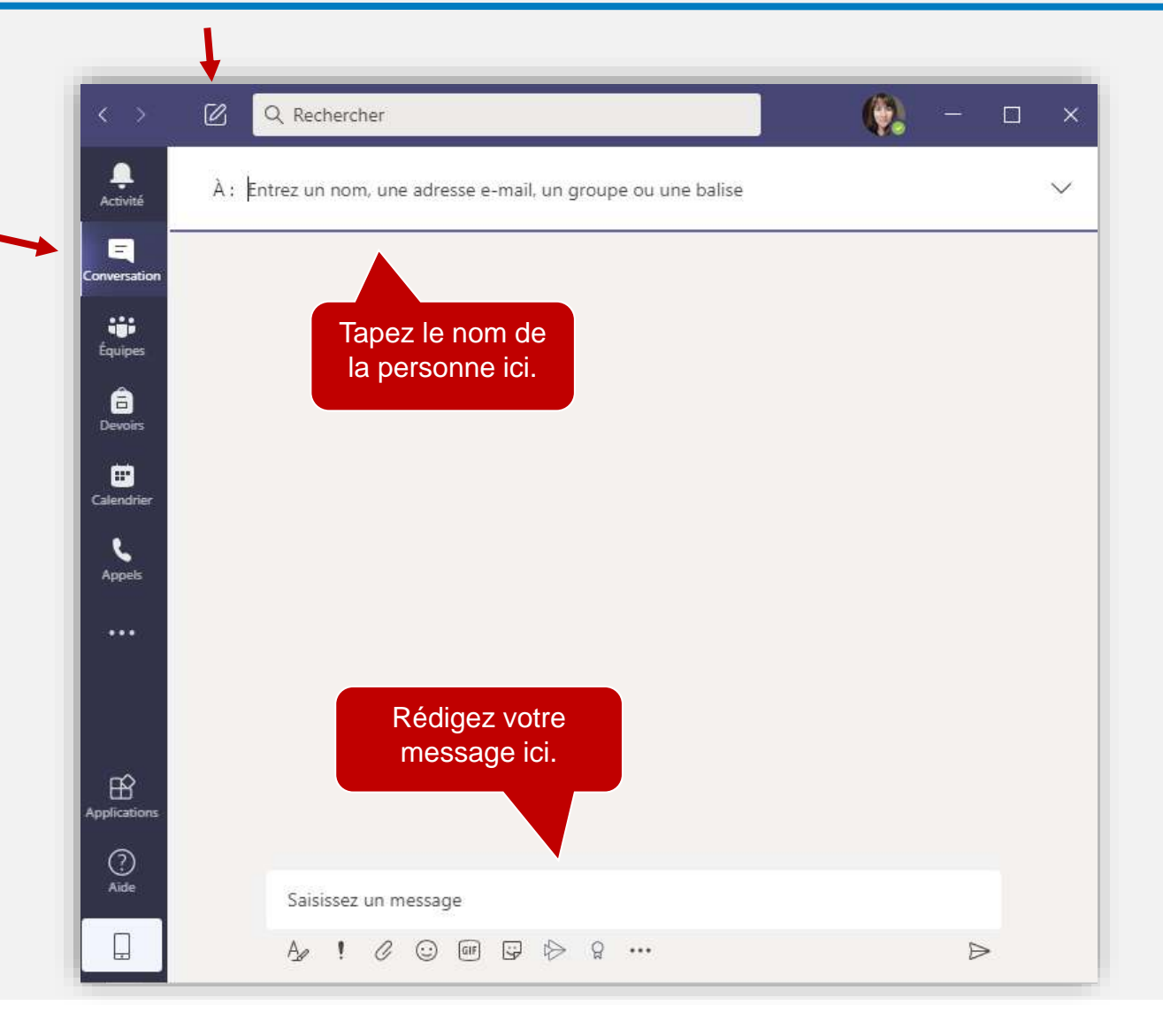

# Démarrer un appel audio ou vidéo

Dans le menu Conversation ou Appels :

- Recherchez votre interlocuteur dans la barre de recherche en haut de l'écran.
- Appuyez sur l'un de ses 2 icônes pour faire un appel vidéo ou audio seulement :

• Cet icône permet de partager le contenu de votre écran à votre interlocuteur pendant le clavardage. Il est aussi possible de le faire pendant un appel (cours ou réunion).

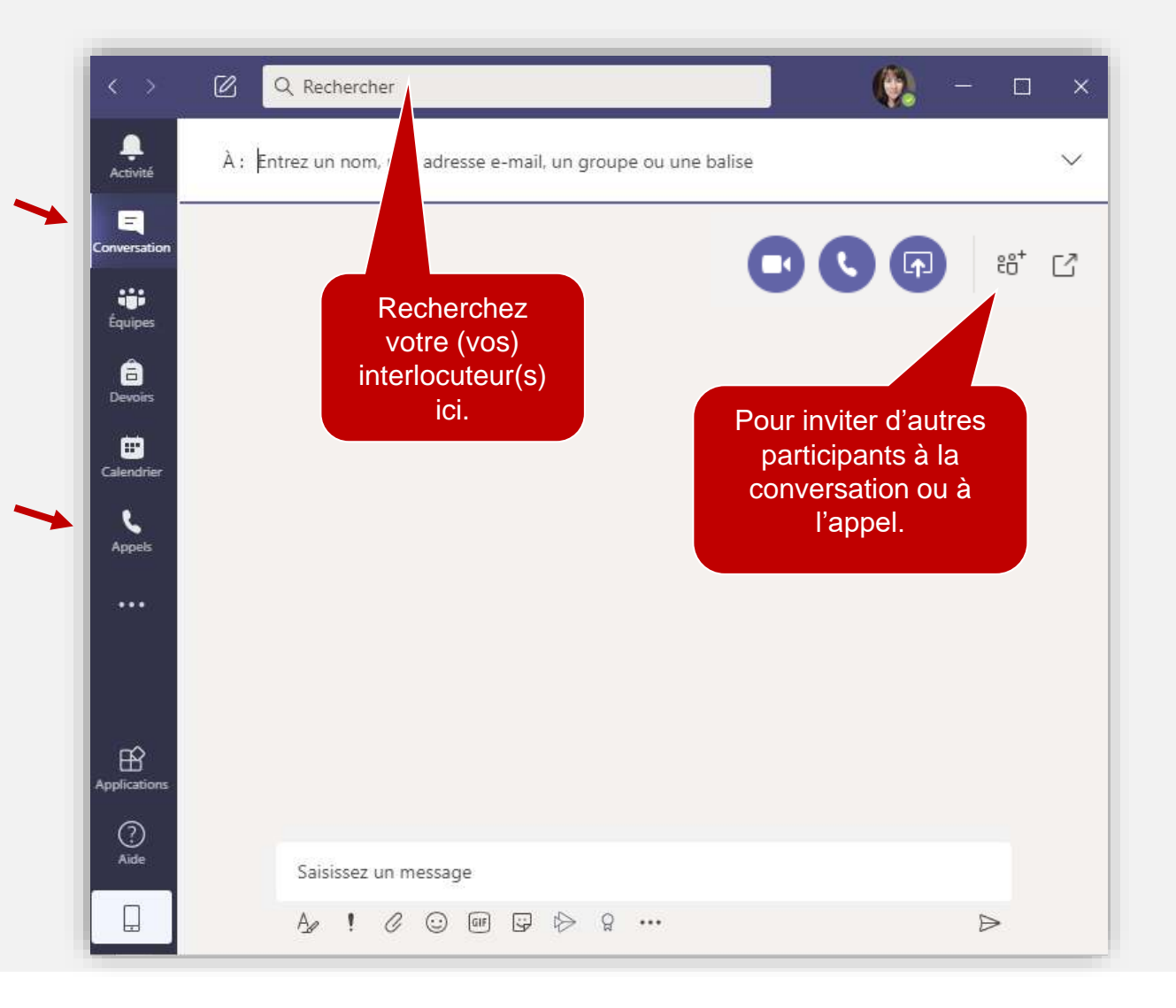

# Planifier une réunion

Dans le menu **Calendrier** vous pouvez planifier une réunion avec une ou plusieurs personnes. Le calendrier est synchronisé avec votre calendrier dans Outlook.

|   | Ē   | Calendrier                |             | ☐ Rejoindre maintenan     | it 🛛 🕂 Nou  | velle réunion $$          |
|---|-----|---------------------------|-------------|---------------------------|-------------|---------------------------|
| E |     | ) Aujourd'hui <           | >           | oût 2020 ∨                | ŧ           | Semaine de travail        |
|   |     | 17<br>Lundi               | 18<br>Mardi | 19<br>Mercredi            | 20<br>Jeudi | 21<br>Vendredi            |
|   | 8h  |                           |             |                           |             |                           |
|   | 9h  | Mon cégep à<br>distance 1 |             | Mon cégep à<br>distance 1 |             | Mon cégep à<br>distance 2 |
|   | 10h | (Science nature)<br>Zoom  |             | Zoom                      |             | Zoom                      |
| 0 |     |                           |             |                           |             | Mon cégep à               |

# Participer à un cours avec TEAMS

Vous recevrez un code d'équipe de la part de vos enseignants par MIO ou courriel :

• Exemple : pcson3l

Cliquez sur **Rejoindre ou créer une équipe**.

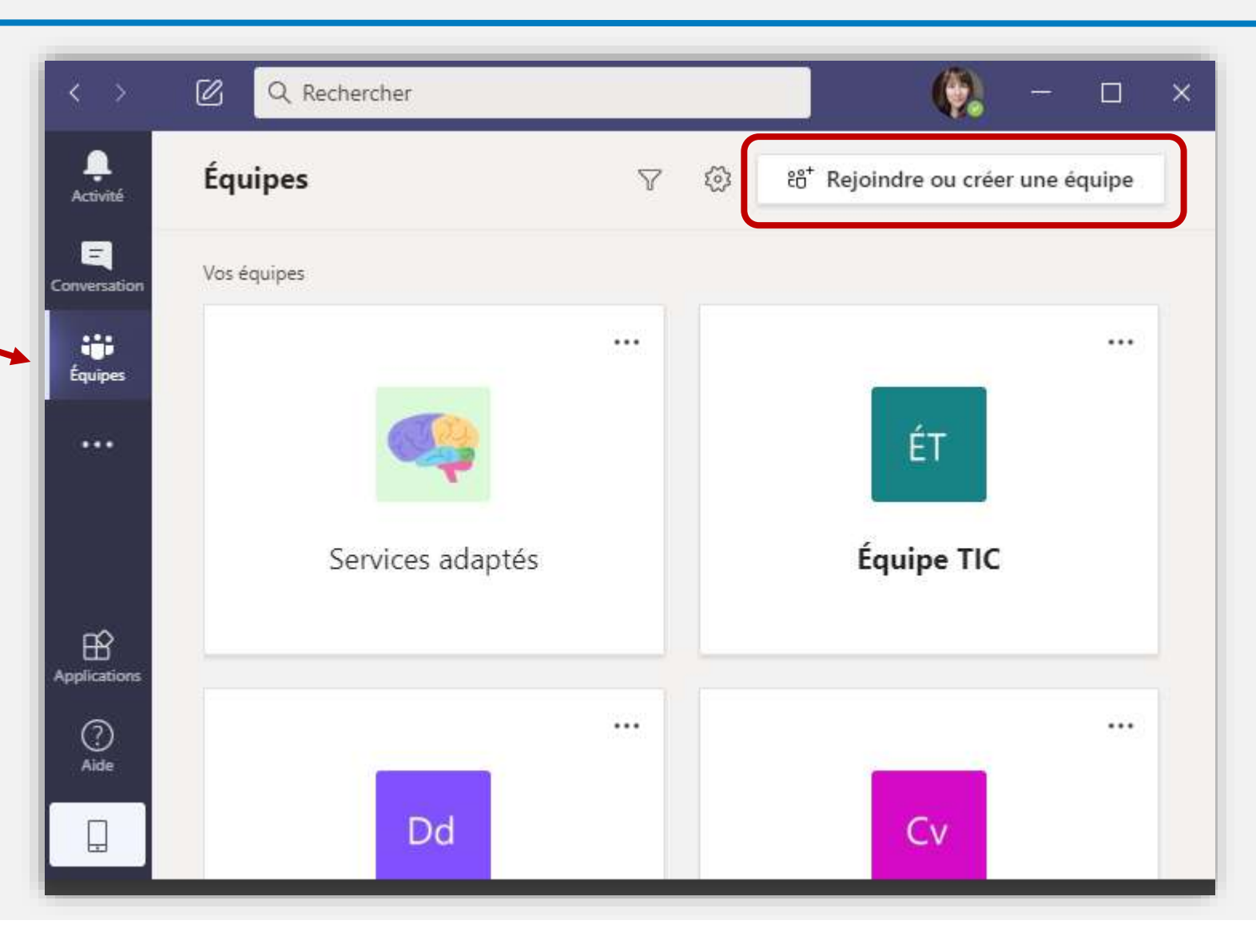

# Participer à un cours avec TEAMS

- Entrez le code dans Rejoindre une équipe à l'aide d'un code.
- Cliquez ensuite sur **Rejoindre l'équipe**.

| < >               | C Rechercher                              | - 🦚                                                                |   | × |
|-------------------|-------------------------------------------|--------------------------------------------------------------------|---|---|
| L.<br>Activité    | < Précédent                               |                                                                    |   |   |
| =<br>Conversation | Rejoindre ou créer une équipe             | Rechercher des équipes                                             | Q |   |
| iji<br>Équipes    |                                           | 1.<br>1.                                                           |   |   |
|                   | Créer une équipe Rejoind                  | lre une équipe à l'aide<br>d'un code<br><sup>le code</sup> pcson3l |   |   |
| Applications      | Rassemblez tout le monde, et au travail ! | Rejoindre l'équipe                                                 |   |   |
| (?)<br>Aide       | СР                                        | S                                                                  |   |   |

# Récupérer un devoir à faire

- Rechercher votre classes dans la barre de recherche.
- Ou choisissez votre cours dans la liste.

| < >                | 🖉 Q. Rechercher                                | 2  |        | × |
|--------------------|------------------------------------------------|----|--------|---|
| Activité           | Choisir une classe                             |    |        |   |
| Conversation       | Rechercher des classes                         |    | Q      |   |
| Équipes            | F Formation TEAMS - brouillon qui sera recopié |    |        |   |
| Calendrier         | PC Projets Formation continue                  |    |        |   |
| <b>C</b><br>Appels |                                                | Si | uivant |   |
|                    | Choisissez la classe et cliquez sur Suivant.   |    |        | _ |